# Tutorial of SameMovie Hulu Video Downloader for Windows

# Overview

- Introduction
- Key Features
- System Requirements

# **Purchase & Registration**

- Purchase License
- Registration Tips

# Installation & Interface

- Installation
- Main Interface
- Menu

# Tutorials

- Log into Hulu Account
- Customize Output Settings
- Search for Hulu Video
- Select Advanced Download Settings
- Download Hulu Video
- Check Download History

# **Technical Supports**

- Support
- Contact

#### Overview

Introduction

h

- Key Features
- System Requirements

# Introduction

<u>SameMovie Hulu Video Downloader for Windows</u> is the best downloading tool for Windows that can easily download and save Hulu videos to your computer. Featured with the high-speed downloading engine and ads filtering function, it can help you quickly download TV shows, movies, and original series in MP4 or MKV format, and enables you to watch no ads Hulu videos on your Windows PC.

#### **Key Features**

- Download any TV shows and movies from Hulu.
- Download Hulu videos in HD quality (up to 1080p).
- Save Hulu videos in MP4/MKV format
- Keep multilingual subtitles and audio tracks (including 5.1 sound)
- Support up to 24 languages

#### **System Requirements**

- Windows 7, 8, 8.1, 10, 11 (32 bits & 64 bits).
- 1GHz processor or above.
- 512 megabytes (MB) or higher RAM.

# **Purchase & Registration**

- Purchase SameMovie Hulu Video Downloader for Windows
- Register SameMovie Hulu Video Downloader for Windows

# Purchase SameMovie Hulu Video Downloader for Windows

SameMovie offers three subscription plans: Monthly, Yearly, and Lifetime plans.

To purchase a license key for Hulu Video Downloader for Windows, please visit here.

#### 1. Why should I buy SameMovie Hulu Video Downloader?

SameMovie Hulu Video Downloader is a shareware, and the trial version only allows you to download the first 5 minutes of each video in HD quality. To get the full video, please purchase a license. After the purchase, you will be provided with your Registration Email and Registration key which will unlock the trial version limitation.

#### 2. What Benefits do we have after Registration?

- Unlimited use during the subscription period without any function restrictions.
- FREE upgrades to the latest versions of the same product.
- FREE technical support.

h

#### **Register SameMovie Hulu Video Downloader for Windows**

**Step 1:** Run SameMovie Hulu Video Downloader on PC. First you should click the **Menu** icon or the **Key** icon on the upper right, and then select the **Register** option to register your program.

**Step 2:** Please fill in the blanks with the **Registration Email** and **Registration Code**. You can use keyboardshortcuts to copy (Ctrl+C) and paste (Ctrl+V) your license in the registration window.

**Step 3:** After finishing the Registration, the limitation of the trial version will be removed.

|         | Disconstruction       | 1                       |     |  |
|---------|-----------------------|-------------------------|-----|--|
|         | Please enter your new | incense, or buy a new c | me. |  |
| E-Mail: |                       |                         |     |  |
| Code:   | P                     |                         |     |  |
|         |                       |                         |     |  |

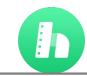

#### Notice:

1. Your computer should be connected with the Internet.

2. Make sure both the Registration Email and Registration key are provided by our company after you

paythe registration fee. If you have not paid, please click **Buy Now** to purchase.

3. Please make sure Registration Email and Registration key you entered are both completely and correctly, if not, an error message will pop up as below:

|                                                                                                    | ×                                                       |
|----------------------------------------------------------------------------------------------------|---------------------------------------------------------|
|                                                                                                    |                                                         |
| Please enter your new license, <u>or buy a new one</u> .                                                               |                                                         |
|                                                                                                    |                                                         |
| P                                                                                                    |                                                         |
| tion must be entered exactly as they appear in your confirmation email. Using t d to enter the license is recommended. |                                                         |
| Confirm Cancel                                                                                                    | )                                                       |
|                                                                                                    | Please enter your new license, <u>or buy a new one.</u> |

# **Installation & Interface**

- Installation
- Main Interface
- Menu

#### Installation

To install this product, please refer to the following steps:

- 1. Download the latest version of SameMovie Hulu Video Downloader through Download Center.
- 2. Double-click the hulu-video-downloader.exe file to accomplish a "single-click install".
- 3. After installing, you can double-click SameMovie icon to launch the program.

# **Main Interface**

Launch SameMovie for Windows and you will see the main interface as below:

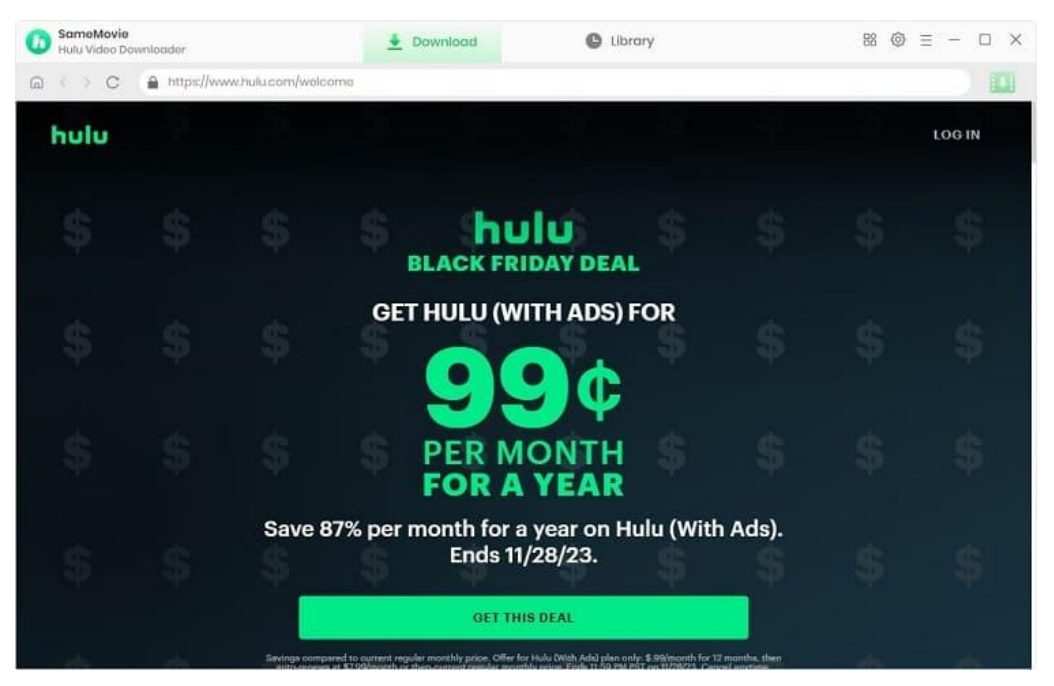

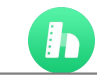

#### Menu

Click the **Menu** button on the upper-right corner, and you will see a dialogue as below:

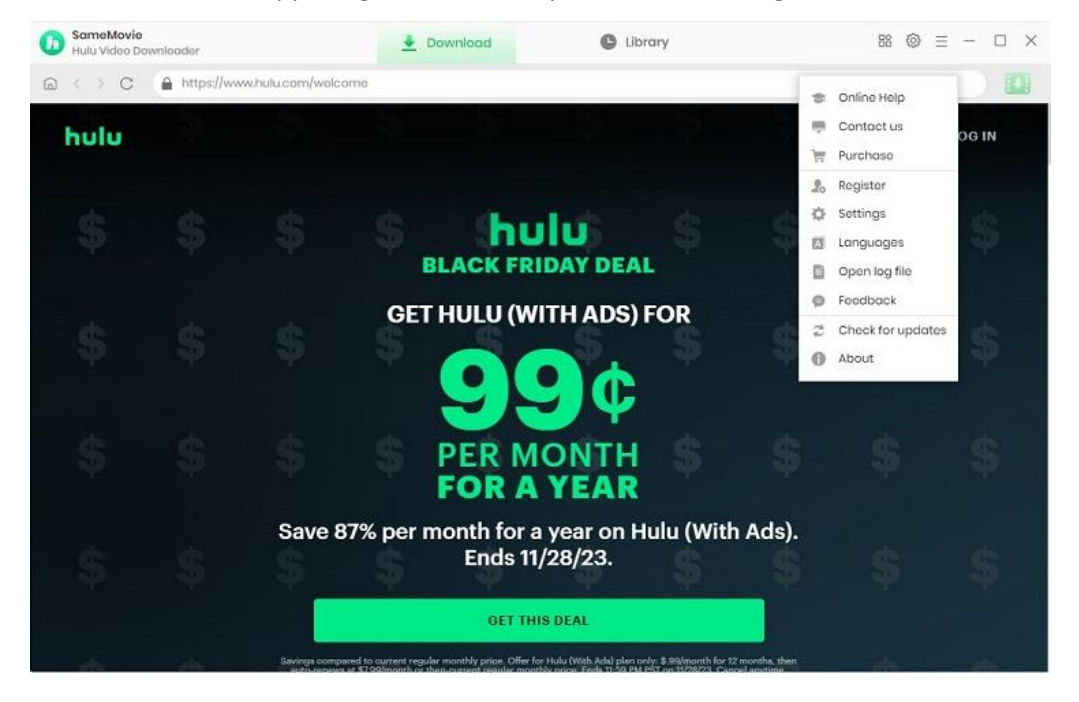

# Tutorials

- Log into Hulu Account
- Customize Output Settings
- Search for Hulu Video
- Select Advanced Download Settings
- Download Hulu Video
- Check Download History

#### **Step 1: Log into Hulu Account**

Run SameMovie Hulu Video Downloader firstly, then select the download site: Hulu US and Hulu Japan. Then log in with your Hulu account.

| D SameMovie<br>Hulu Video Do      | wnloador    | 🛓 Download 🕒 Library                                                                                                    |   | 88 @ | ≡ - □ ×       |
|-----------------------------------|-------------|----------------------------------------------------------------------------------------------------|---|------|---------------|
| ${\bf a} \leftrightarrow {\bf c}$ | https://www | w.hulu.com/wolcome                                                                                                    |   |      |               |
| hulu                              |             |                                                                                                    |   |      | LOGIN         |
|                                   |             | Log In                                                                                                    | × |      | \$            |
|                                   |             | You will use this email and password to log into your accounts for all your<br>favorite services across The Walt Disney Family of Companies, including<br>Disney+, Hulu and ESPN+, Learn more<br>EMAIL |   |      | \$            |
|                                   |             | PASSWORD                                                                                                    |   |      | \$            |
|                                   |             | Forgot your email or password?                                                                                                    |   |      | S.            |
|                                   |             | LOG IN                                                                                                    |   |      | Proces - Same |

#### **Step 2: Customize Output Settings**

Ь

Open the **"Settings"** window to select your preferred output settings. You can set the parameters according to your own viewing needs. If your device has sufficient space, you can set the definition to "High". In addition to the video resolution, you can choose the video format, audio, subtitles, and more.

| SameMovie<br>Hulu Video Dawnloader    | *                                        | Download           | C                          | Library                       |                 | 88 @ 3 | = - 🗆 × |
|---------------------------------------|------------------------------------------|--------------------|----------------------------|-------------------------------|-----------------|--------|---------|
|                                       | la la la la la la la la la la la la la l |                    |                            |                               |                 | ×      |         |
| hulu                                  | Download Sc                              | attings            |                            | Advanced                      |                 | a      | ⊘       |
| FOR SITCOM FANS                       | Video Format                             | MP4                |                            |                               |                 | 60     |         |
| AME                                   | Vidoo Quality:                           | High               |                            |                               |                 | -0     |         |
| HUU)                                  | Audio Longuage:                          | English            | Uescription<br>d audio tra | ) if available<br>ack, if any |                 |        | P       |
| S1 E1 - Pilot                         | Subtitle Longuage:                       | English            |                            |                               |                 | 0.     | 5       |
| A confident, una<br>three, raises her | Save Subtitle as:                        | Internal subtities | Ŷ                          |                               |                 |        |         |
| TVPG • Comedy, F                      | Output Folder.                           | C:\Users\h8357\Do  | ocuments\                  | SameMovie Hul                 |                 |        | 21      |
| ► PLAY                                |                                          | Put the compute    | er to sleep                | after finishing th            | e download que. |        |         |
| TV for You MORETV >                   |                                          |                    |                            |                               |                 |        |         |

# Step 3: Search for Hulu Video

Ь

Click the "TV" or "Movies" tab to browse the content of interest. Or click the search icon and enter the video name/keywords to search.

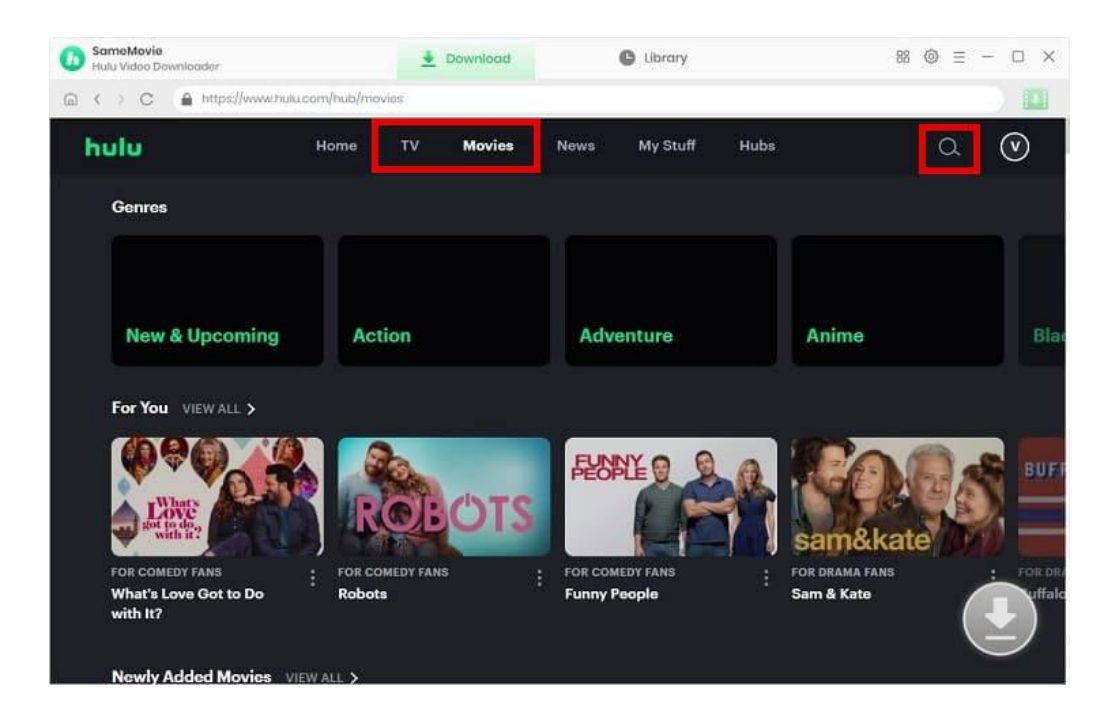

# Step 4: Select Advanced Download Settings

Find and click on the specific video to make the arrow icon available. Click the icon and select the advanced download settings for the selected movies. For example, you can pick a specific video resolution with its bitrate and size. When downloading TV series, you need to pick up the episode and season first.

| SameMovia<br>Hulu Video Downloader | 🛓 Dov                                                | mload O                                                              | Library                                                  | © ≡ - □ × |
|------------------------------------|------------------------------------------------------|----------------------------------------------------------------------|----------------------------------------------------------|-----------|
|                                    | hulu.com/scries/antadbb2-btdt                        | -4d88-b709-5455bf95319a                                              |                                                          | 88        |
|                                    | Homme<br>2023 0E<br>An amate<br>ire's secre<br>Video | Fatal<br>127<br>ur sleuth receives a mysterie<br>t retreat.<br>Audio | ous invitation to a reclusive tech billiona<br>Subtitlas | ×         |
|                                    | Quality                                              | Bitrato                                                              | Original Size                                            | 8         |
|                                    | 360P                                                 | 1276K                                                                | 650.4 MB                                                 |           |
|                                    | 480P                                                 | 1891K                                                                | 964.1 MB                                                 |           |
| A young woman                      | 480P                                                 | 2808K                                                                | 14 GB                                                    |           |
| and his wife,                      | 720P                                                 | 3819K                                                                | 1.9 GB                                                   |           |
| TVNA - Mystery, L                  | 720P                                                 | 4971K                                                                | 2.5 GB                                                   |           |
| START                              | 1080P                                                | 7461K                                                                | 3.7 GB                                                   | hulu      |
|                                    | 1080P                                                | 9676K                                                                | 4.8 GB                                                   |           |
| Starring: Emm.                     | wnload as: Video                                     | M                                                                    | Download Concel                                          |           |
| EPISODES YOU M.                    | AY ALSO LIKE EXTRAS                                  | DETAILS                                                              |                                                          |           |

# Step 5: Download Hulu Video

Click the **"Download"** button to start downloading videos, and the program will download the selected videos to the computer one by one.

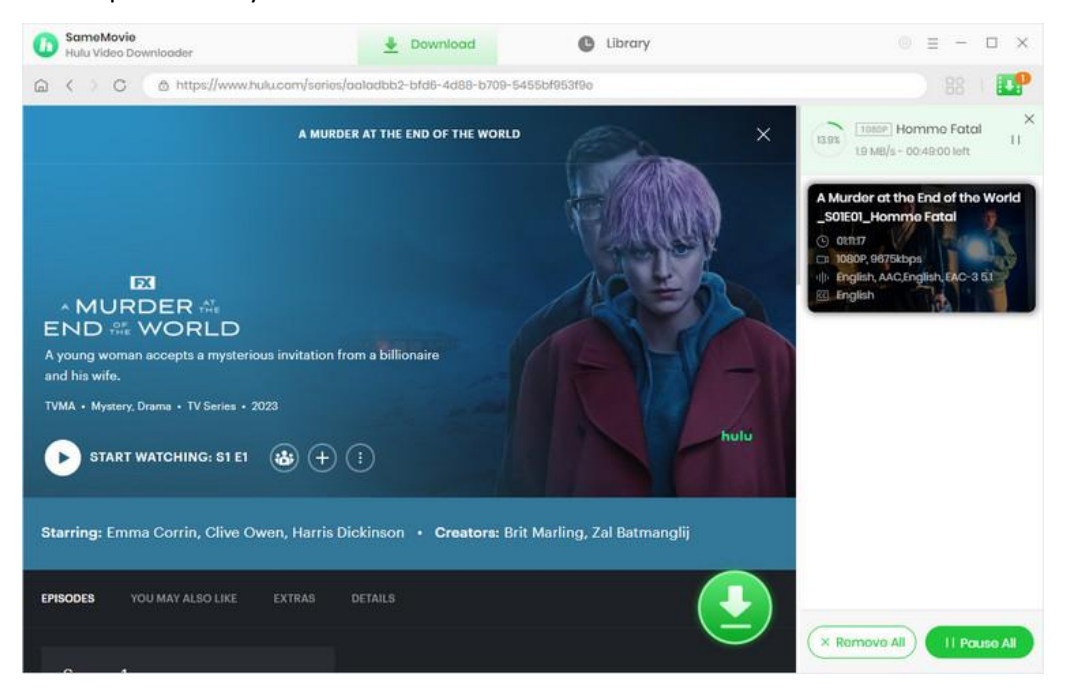

# Step 6: Check Download History

After downloading, you can check what you have downloaded by clicking the "Library" tab. Here you can

find therecord of all video files.

| G SameMovie<br>Hulu Video Downloader | 🛓 Download  | Library                    |                | 88 © Ξ   | - 🗆 × |
|--------------------------------------|-------------|----------------------------|----------------|----------|-------|
| All Downloaded (1)                   |             |                            |                | Q Soctoh | 7     |
| Today (1)                            |             |                            |                |          |       |
| Recently 7 days (1)                  | Homme Fatal | A Murder at the End of the | 1 hour 11 mins | 662.8 MB |       |
| Latest 30 days (1)                   |             |                            |                |          |       |
|                                      |             |                            |                |          |       |
|                                      |             |                            |                |          |       |
|                                      |             |                            |                |          |       |
|                                      |             |                            |                |          |       |
|                                      |             |                            |                |          |       |
|                                      |             |                            |                |          |       |
|                                      |             |                            |                |          |       |
|                                      |             |                            |                |          |       |
|                                      |             |                            |                |          |       |
|                                      |             |                            |                |          |       |
|                                      |             |                            |                |          |       |
|                                      |             |                            |                |          |       |
|                                      |             |                            |                |          |       |

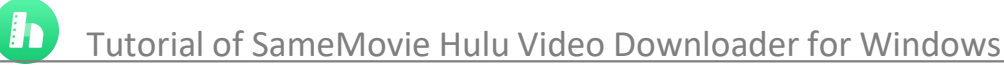

# **Support & Contact**

- Support
- Contact

#### Support

For more information, please visit SameMovie official website: Home Page: <u>https://www.samemovie.com/</u> Product Page: <u>https://www.samemovie.com/hulu-video-downloader.html</u>

If you have any problem, you may help yourself with SameMovie FAQ page and support page.

FAQ Page: <u>https://www.samemovie.com/faqs-hulu-video-downloader.htm</u>l Support Page: <u>https://www.samemovie.com/hulu-video-downloader/online-help.htm</u>l

# Contact

If you encounter any problems that you can't figure out, please contact SameMovie technical support team for further assistance. Technical support inquiry, suggestion, feedback, proposal, compliments, or criticism, are all welcome.

We are always ready to serve you with prompt and useful email support. From Monday to Friday, we will answer your emails within 24 hours. If you send emails during weekends, we will answer your questions on the next Monday. Please allow time lag due to different time zones.

Support E-Mail: <a href="mailto:support@samemovie.com">support@samemovie.com</a>